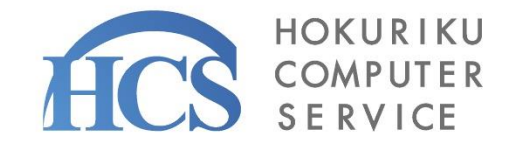

# Kakice ERMAN

# <sup>複合フォームー覧から</sup> 予約フォームを作って運用する!編

2024年10月 北陸コンピュータ・サービス株式会社 サービスサポート本部 サービスコンダクト室

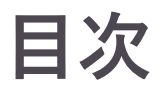

## ◇準備・確認◇

・各項目の名称

◇操作方法(流れ)◇

- 1.複合フォームを作成する
  - 予約フォームに必要なURLやQRコードを発行し、チラシやHPに掲載する
- 2.予約ページを作成する

利用者が予約できるフォームを作成し予約を受け付ける

予約枠編集をする

予約開始日の設定等ができるようにする

#### 3.操作パネルを利用する

パーツを選択して自由に項目設定ができるようにする

#### 4.内容の確認をする

修正や登録をしてフォームを利用してもらう

#### 5.タスクボードを作成する タスクボードを作成してステータスの設定をしたり表示項目を

選択できるようにする

## $\Diamond$ こんなときには $\Diamond$

#### 予約状況確認ボタン

・今週の予約状況を確認したいとき

#### タスクボード確認ボタン

・予約ステータスを確認したいとき

#### 応答機能

・利用者へ予約完了の連絡をしたいとき

#### 予約枠数設定ボタン

・予約受付可能数を変更したいとき

土曜日の予約を増やしたいとき

予約をキャンセルしたいとき

#### 変更履歴機能

・予約変更やキャンセルがあるか確認したいとき

# 各項目の名称

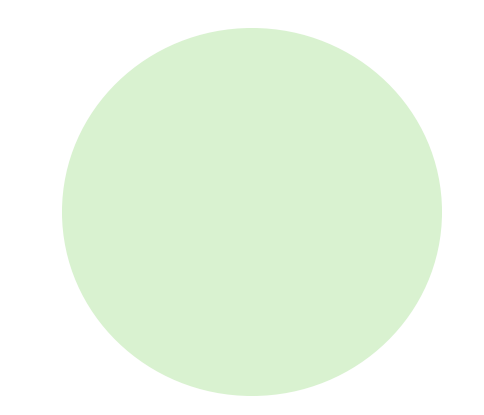

3

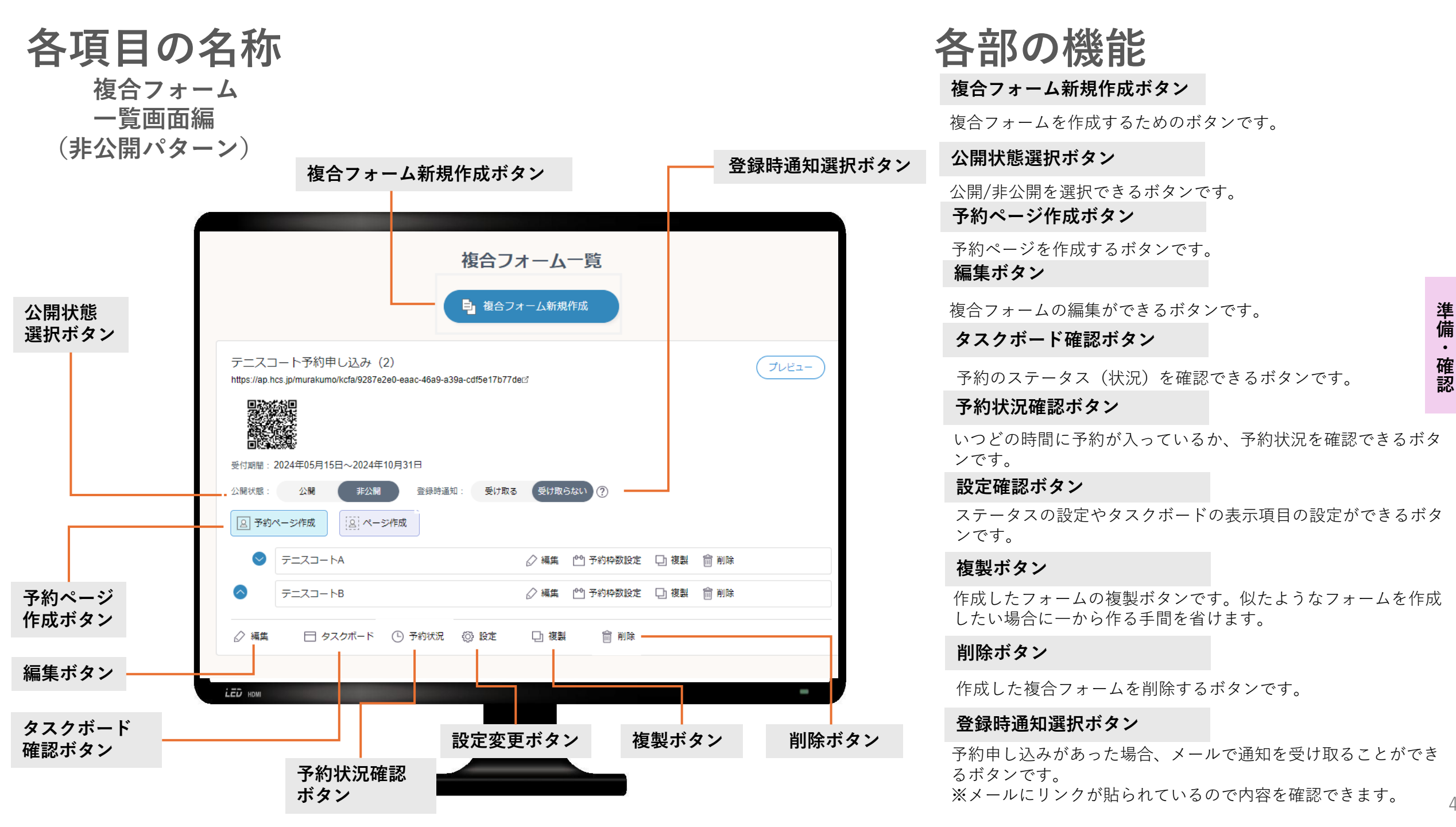

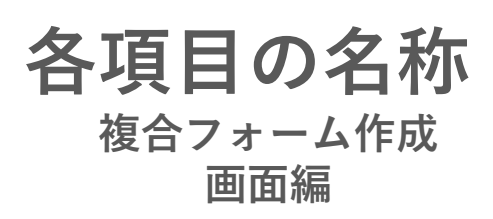

|         | 受付期間設定枠                                                                          |
|---------|----------------------------------------------------------------------------------|
|         |                                                                                  |
|         |                                                                                  |
| フォーム    | 入力フォーム 登録完了画面                                                                    |
| タイトル    | タイトルを入力                                                                          |
| 枠       | ✓ 受付期間を設定する                                                                      |
|         | 受付期間: 2024年5月21日 ~ 2024年6月30日                                                    |
| 画像選択ボタン | 画像選択                                                                             |
|         |                                                                                  |
|         |                                                                                  |
|         |                                                                                  |
|         | 説明文を入力                                                                           |
| 説明文入力枠  |                                                                                  |
|         |                                                                                  |
|         | 個人情報取得の同意を確認する                                                                   |
|         | このフォームで個人情報を取得する場合、上記チェックボックスにチェックを付けてください。<br>入力画面の前に、「個人情報取得同意文」が表示されるようになります。 |
|         | 未作成の場合は、「個人情報取得同意文」を先に作成してください。                                                  |
|         |                                                                                  |
|         |                                                                                  |
|         |                                                                                  |
|         |                                                                                  |
|         | 保存ボタン                                                                            |
|         | DK13.2.2.2                                                                       |
|         |                                                                                  |

# 各部の機能

#### フォームタイトル枠

タイトルを入力する枠です。 複合フォームのメインタイトルとなります。

#### 画像選択ボタン

複合フォームタイトルの背景部分に画像を掲載 できるボタンです。

#### 受付期間設定枠

フォームの表示期間を設定できる枠です。 ※1週間後から受付開始としたい場合は1週間後の日付を設定します。 ※表示期間外は"<u>受付期間外です</u>"と表示されます。

#### 説明文入力枠

説明文を入力する枠です。 タイトルに対し、補足等ができます。

保存ボタン

入力した内容を保存できるボタンです。 "戻る"ボタンをクリックすると、編集画面に戻 ります。

## 各項目の名称 <sup>予約ページ作成</sup> 画面編

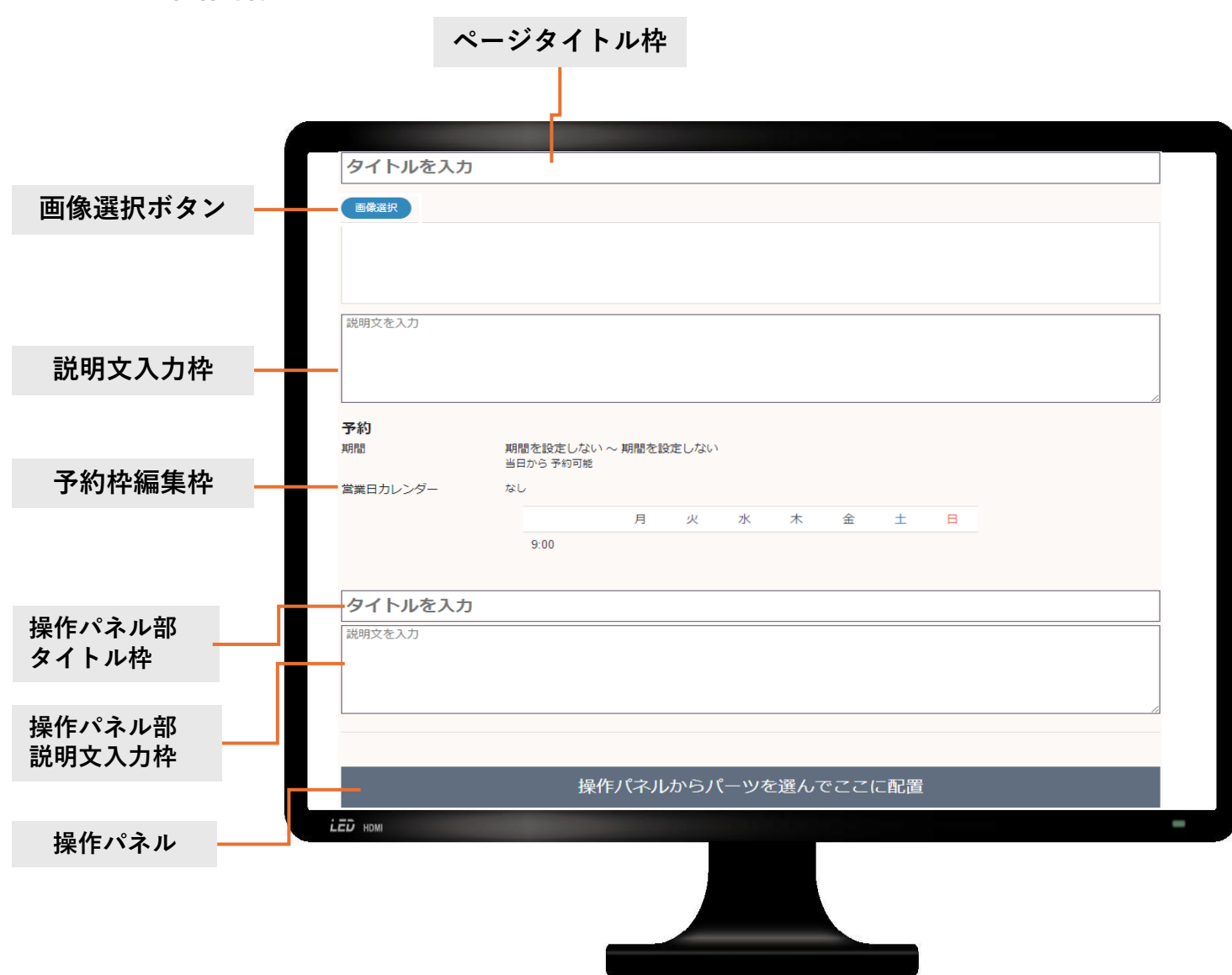

# 各部の機能

#### ページタイトル枠

予約ページごとに付けることができるタイトル 枠です。

#### 画像選択ボタン

タイトル枠に画像を掲載できるボタンです。

#### 説明文入力枠

タイトルに関する説明文を入力できる枠です。

#### 予約枠編集枠

予約期間を設定できる枠です。

操作パネル部 タイトル枠

操作パネルに関するタイトル枠です。

操作パネル部 説明文入力枠

操作パネルに関する説明文を入力する枠です。

#### 操作パネル

予約に関する項目を自分で設定するための パーツを選択できます。

# 操作方法(流れ)

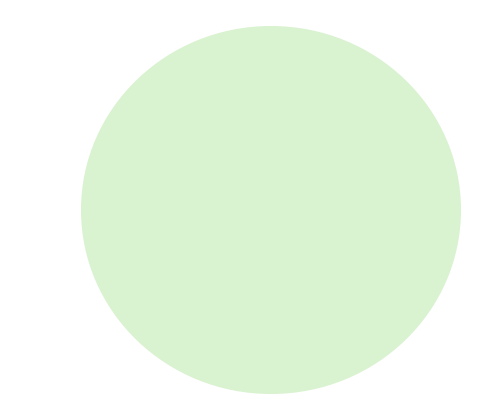

7

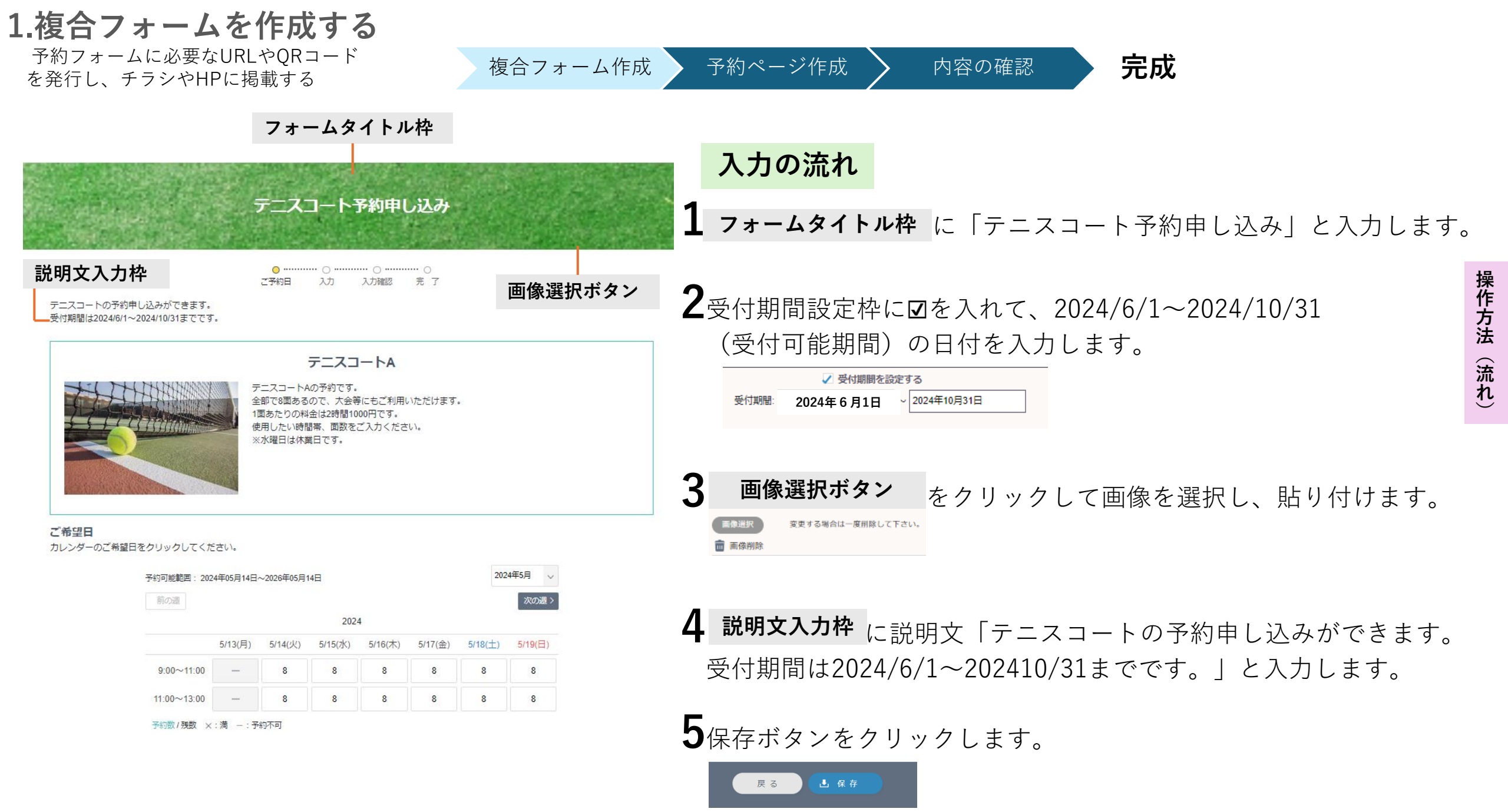

# 1.複合フォームを作成する (っづき)

予約フォームに必要なURLやQRコード を発行し、チラシやHPに掲載する

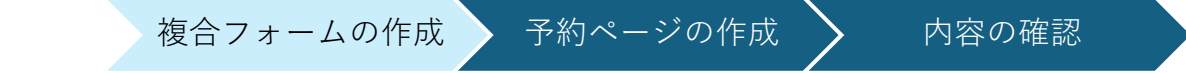

| <b>複合フォーム作成完了</b><br>テニスコート予約申し込みを作成しました。<br>続けて、ページを作成してください。              | 複合フォーム作成後、 <b>URL</b> と <b>QR</b><br><b>コード</b> が発行されます。<br>これをチラシやHPに掲載し、<br>利用者からの予約を受け付けること<br>ができます。 |
|-----------------------------------------------------------------------------|----------------------------------------------------------------------------------------------------|
| 作成フォーム名 テニスコート予約申し込み                                                        |                                                                                                    |
| 発行URL https://ap.hcs.jp/murakumo/kcfa/bcca2264-0118-42e3-be68-c9b97678c47ad |                                                                                                    |
| 発行QRコード<br>回訳に<br>同味には、                                                     |                                                                                                    |
|                                                                             |                                                                                                    |

フォーム一覧で公開すると登録できるようになります。

**複合フォーム一覧** 複合フォーム一覧画面ボタン

完成

| 2. 予約<br>利用者7<br>予約を登                 | <b>ページ</b><br>が予約できる<br>受け付ける                        | <b>を作</b><br><sup>5フォー</sup> | <b>成</b> っ<br>- ムを          | <b>ける</b><br>作成し                                                   |                  |                    | 複合フォームの作成         | 予約 | <sup>カページの作成</sup> 内容の確認 完成                                                                                                   |   |
|---------------------------------------|------------------------------------------------------|------------------------------|-----------------------------|--------------------------------------------------------------------|------------------|--------------------|-------------------|----|----------------------------------------------------------------------------------------------------|---|
| テニスコートの子<br>受付期間は2024/9               | 予約申し込みができます。<br>5/14~2024/10/31までで                   | ₫.                           | ●<br>ご予約日                   | 。<br>、<br>、<br>、<br>、<br>、<br>、<br>、<br>、<br>、<br>、<br>、<br>、<br>、 | <br>入力確認<br>タイトム | 。<br><sup>完了</sup> |                   |    | 入力の流れ                                                                                                    |   |
|                                       |                                                      | <b>デ</b><br>全                | ニスコートA<br>部で8面ある            | <b>テニスコ</b><br>の予約です。<br>ので、大会等                                    | ートA              | いただけます。            | ]                 | 1  | <b>ページタイトル枠</b> に「テニスコートA」と入力します。                                                                                             | 2 |
|                                       |                                                      |                              | 面あたりの料<br>月したい時間<br>☆水曜日は休美 | 金は2時間100<br>』帯、面数をご<br>龍日です。                                       | 00円です。<br>ご入力くださ | ·61.               |                   | 2  | ■像選択ボタン<br>をクリックして画像を選択し、貼り付けます。<br>なまする場合は-度用除して下さい。<br>■ 画像明除                                                               |   |
| ご希望日<br>カレンダーのご <sup>希</sup>          | 希望日をクリックしてくた                                         | <u>ぎ</u> さい。                 | 画像                          | 選択ボ                                                                | タン               |                    | 説明文入力枠            | 3  | 説明文入力枠 にテニスコートAに関する説明文を入力します。                                                                                                 | • |
|                                       | 予約可能範囲: 202<br>前の週                                   | 24年06月01日~                   | ~2024年06月1                  | l2⊟<br>2024                                                        | ŀ                |                    | 2024年6月 、 、 次の週 > | _  |                                                                                                    |   |
|                                       |                                                      | 5/27(月)                      | 5/28(火)                     | 5/29(水)                                                            | 5/30(木)          | 5/31(金)            | 6/1(土) 6/2(日)     | 4  | <b>予約枠編集枠</b> に期間(2024/06/01~2024/06/12)を入力                                                                                   |   |
|                                       | 9:00~11:00                                           | _                            | _                           | -                                                                  | _                | _                  | 8 8               |    | します。                                                                                                    |   |
|                                       | 11:00~13:00<br>予約数 / 残数 ×                            | - : 予                        | —<br>約不可                    | _                                                                  | -                | _                  | 8 8               |    | <b>予約枠編集</b><br>期間<br>2024/06/01<br>②2024/06/12<br>第四カレンダー「なし」<br>第間間<br>4/1 ~ 4/30<br>第二日カレンダー「なし」                           |   |
| テニスコート<br>室内コートの<br>全部で2面あり<br>ご利用料金は | -Bの予約申し込みです。<br>わため、雨の日でもご利用<br>ります。<br>:1時間1000円です。 | いただけます                       | ţ.                          | テニスコ                                                               | −トв              |                    |                   |    | <ul> <li>✓ 3 営業日後から予約可能</li> <li>3営業日後から</li> <li>✓ 16 営業日先まで予約可能</li> <li>20営業日先まで</li> <li>テ約当日から2年後以降の予約はできません。</li> </ul> |   |
| ご希望日                                  |                                                      |                              |                             |                                                                    |                  |                    |                   |    | ※予約枠編集枠の詳細は次のページ参照                                                                                                    |   |

カレンダーのご希望日をクリックしてください。

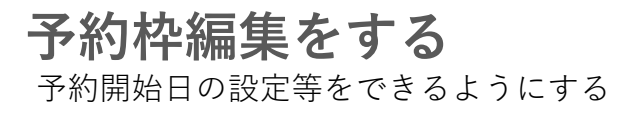

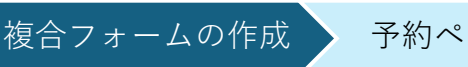

予約ページの作成

完成

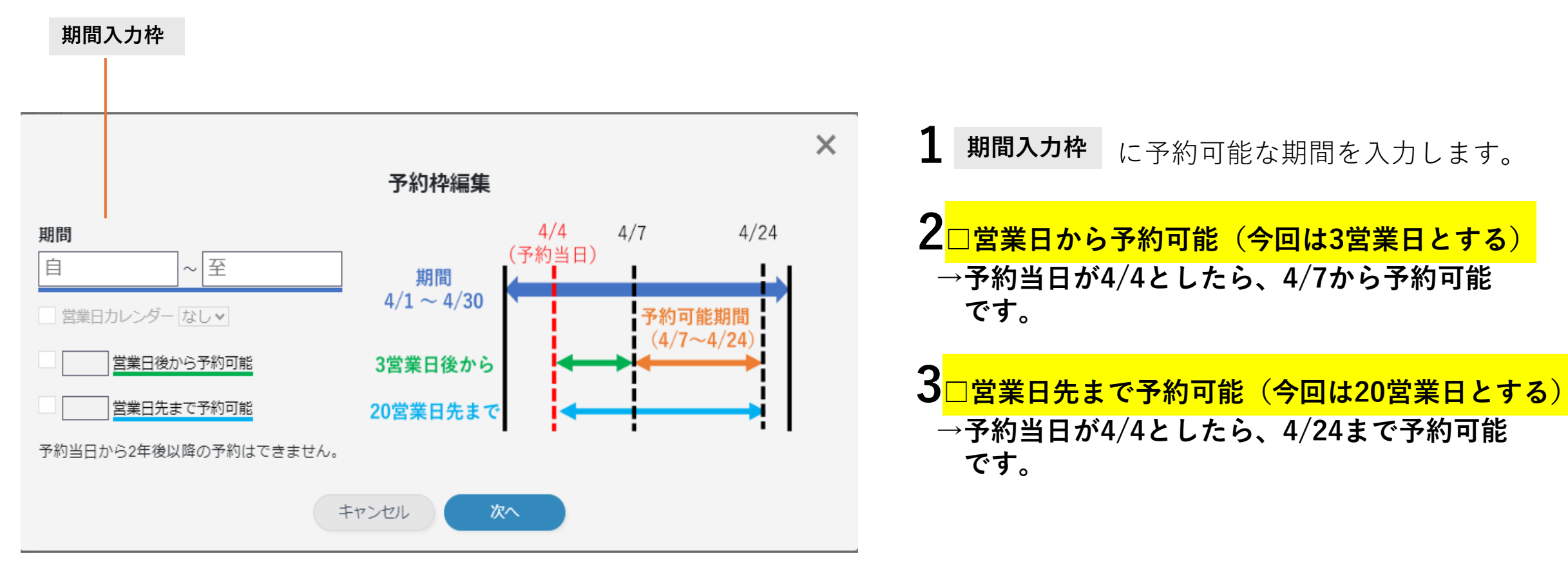

11

| 2. 予約ページを作成する (つづき)<br>利用者が予約できるフォームを作成し<br>予約を受け付ける               | 夏合フォームの作成 予約ページの作成 内容の確認 完成                        |
|--------------------------------------------------------------------|----------------------------------------------------|
| テニスコート予約申し込み                                                       | 入力の流れ(つづき)                                         |
| ○ ········· ○ ········ ○<br>ご予約日 入力 入力確認 完 了                       | <b>1 操作パネル部 タイトル枠</b> ノー 「テーフコートA な由込み             |
| テニスコートの予約申し込みができます。<br>受付期間は2024/5/14~2024/10/31までです。              | ▲「報」と入力します。                                        |
|                                                                    |                                                    |
| テニスコートAの予約です。<br>全部で8面あるので、大会等にもご利用いただけます。<br>1面あたりの料金は2時間1000円です。 | <b>Ζ <sup>探作ハイル部</sup> 説明又ヘリ枠</b> に「テニスコートA お申込み   |
| 使用したい時間帯、面数をご入力ください。<br>※水曜日は休業日です。                                | 情報」に対する説明文を入力します。                                  |
|                                                                    |                                                    |
| テースコードA の中し込み情報                                                    | <b>産産びます。</b> (下図参照)                               |
| * <sup>諸前</sup> 🔤 操作パネル部 説明文入力枠                                    | ※操作パネルの詳細は次のページ参照                                  |
| お電話番号                                                              |                                                    |
| メールアドレスタイトル                                                        | 操作パネルからパーツを選んでここに配置                                |
| メールアドレスタイトル(確認用) 確認用                                               | バーツ                                                |
| ラケット貸出し ○ あり<br>○ なし                                               | - 1行デキスト     (回) 単一選択肢     (図) 複数選択肢     (回) ブルダウン |
|                                                                    |                                                    |
| 戻る次へ                                                               |                                                    |

操作方法(流れ)

# 3.操作パネルを利用する

パーツを選択して自由に項目設定が できるようにする

操作パネル パーツ

1 操作パネル パーツ から「1行テキスト」を選択し、1行テキスト編集の タイトル枠に「お名前」と入力します。 必須入力に"√"を入れると必須と表示され、利用者の名前入力欄が 作成されます。※下図参照

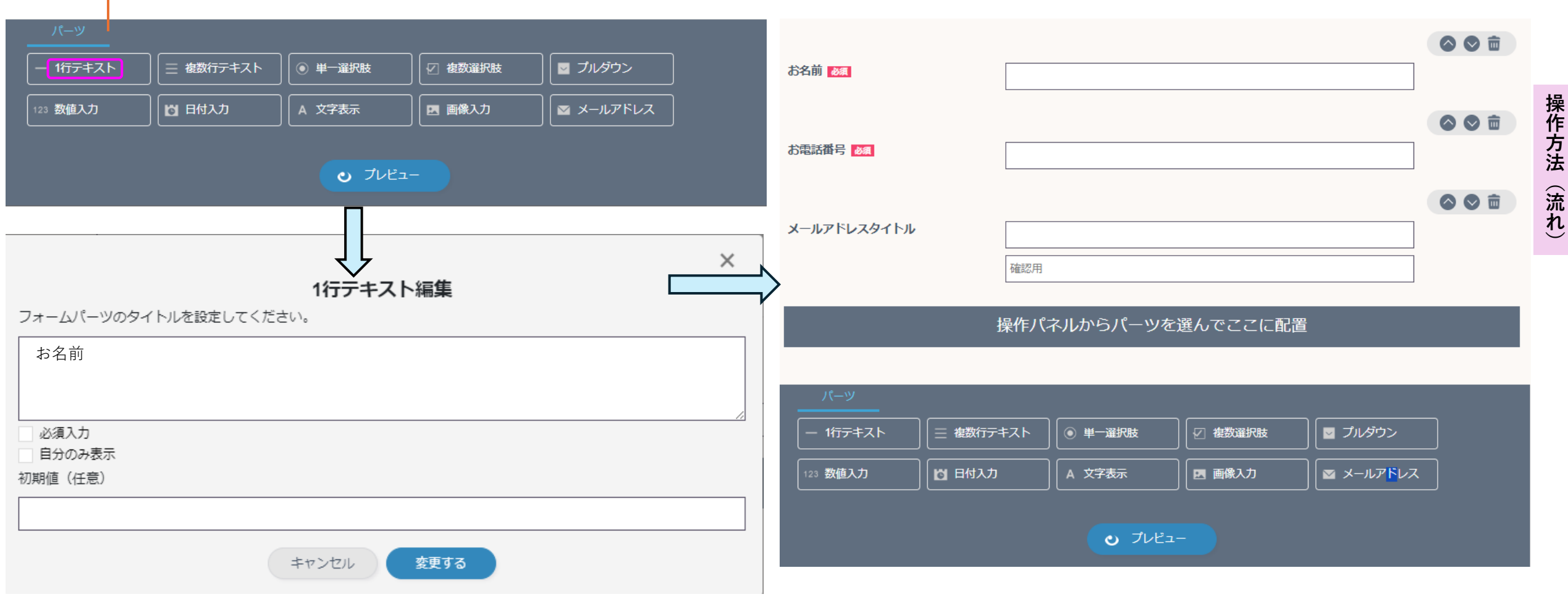

## 3.操作パネルを利用する (っづき)

パーツを選択して自由に項目設定が できるようにする

- 1 操作パネルパーツ から"メールアドレス"を選択すると メールアドレス入力欄が作成されます。
- **2**パーツを選択し終えたら プレビューボタン をクリックして 確認します。

#### 3確認した内容でよければ保存ボタンをクリックします。

テニスコート予約申し込み

テニスコートの予約ができます。 全部で8面ありますので、大会にもご利用いただけます。 料金は1コート2時間1000円です。 ※月曜日は休業日となっております。

期間

営業日カレンダー

| 2024/05/08 ~ 2024/0<br>2営業日後から 23営業日 | 05/31<br> 先まで 予 | 約可能 |    |   |   |   |   |  |
|--------------------------------------|-----------------|-----|----|---|---|---|---|--|
| なし                                   |                 |     |    |   |   |   |   |  |
|                                      | 月               | 火   | лk | * | 숲 | + | в |  |
| 9:00~11:00                           | 0               | 8   | 8  | 8 | 8 | 8 | 8 |  |
| 11:30~13:00                          | 0               | 8   | 8  | 8 | 8 | 8 | 8 |  |

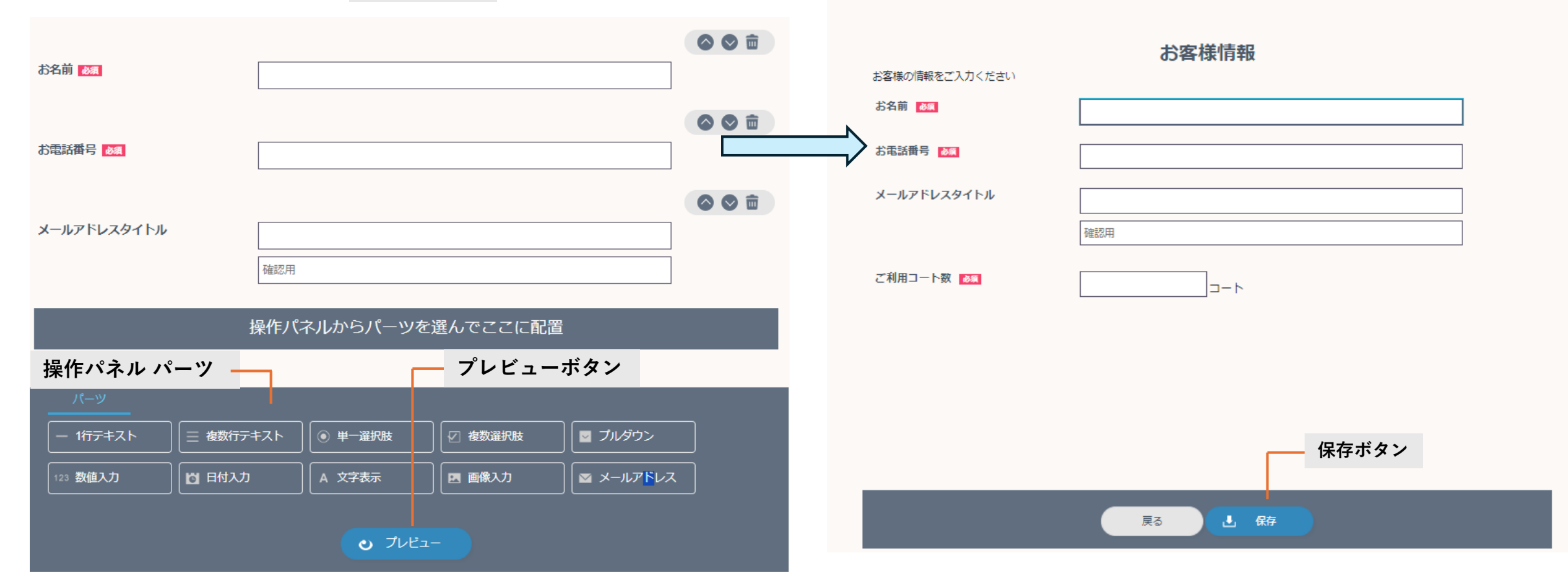

操作方法(流れ)

## 4.内容の確認をする

修正や登録をしてフォームを利用してもらう

完成

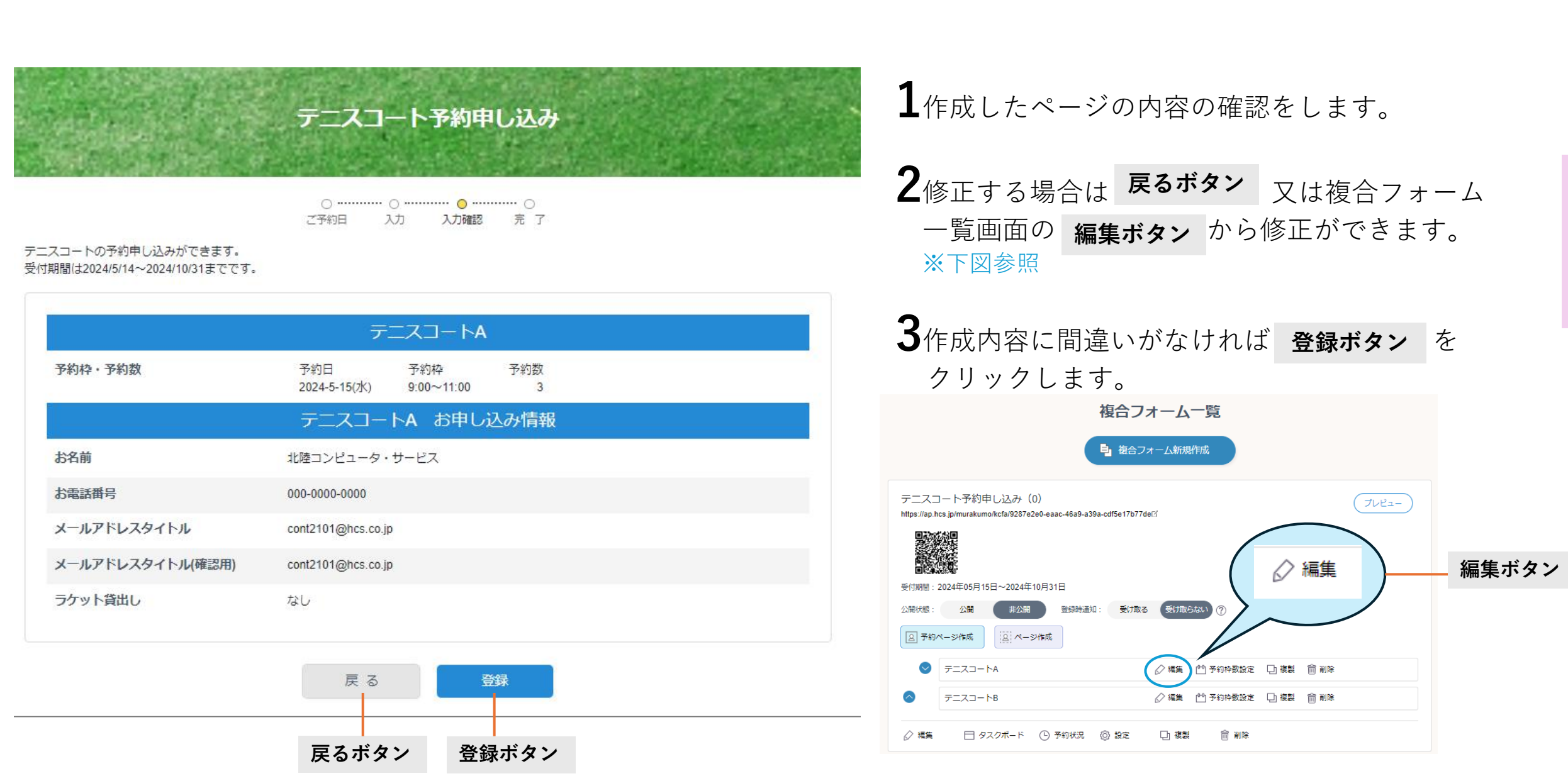

5.タスクボードを作成する

ステータスの設定をしたり、表示項目を選択できる ようにする

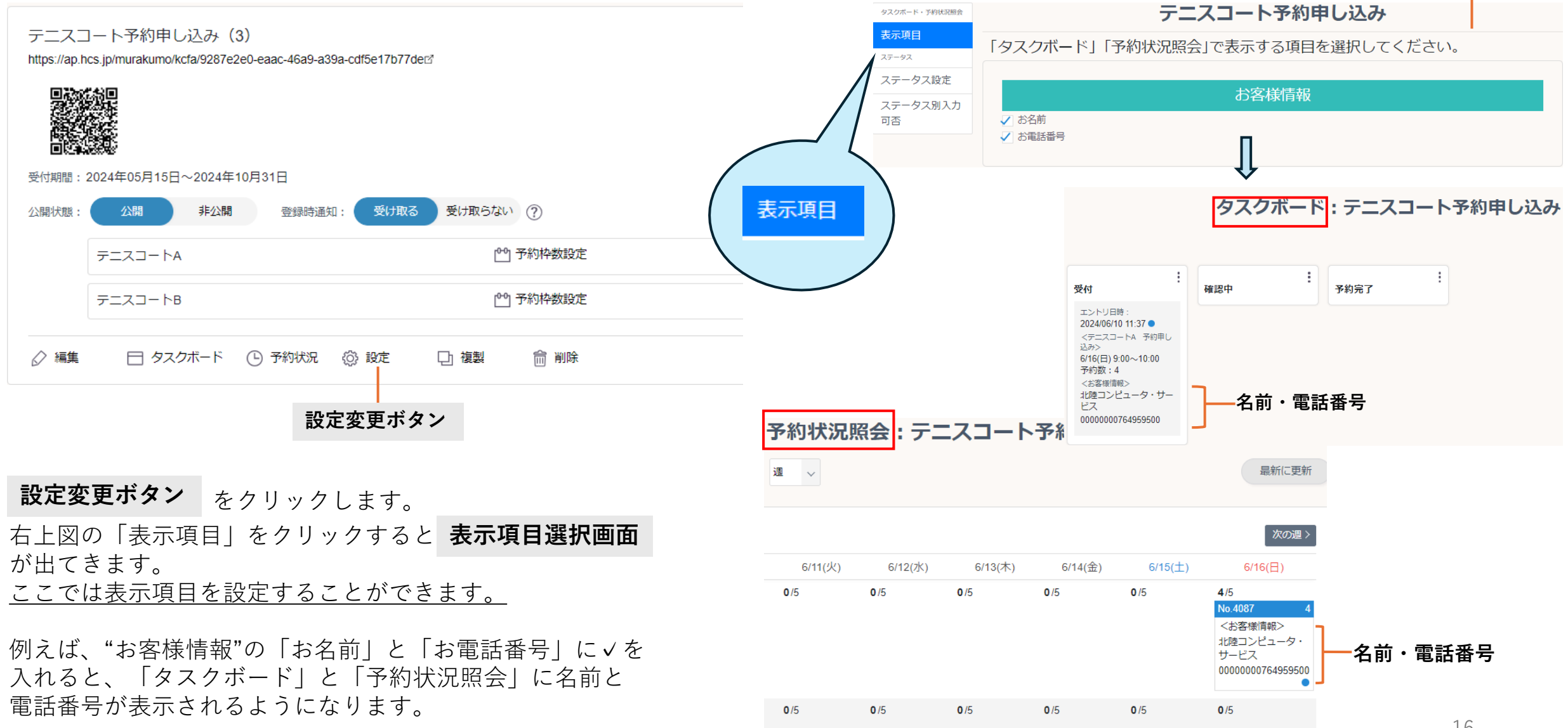

16

表示項目選択画面

5.タスクボードを作成する (っづき) ステータスの設定をしたり、表示項目を選択できる ようにする

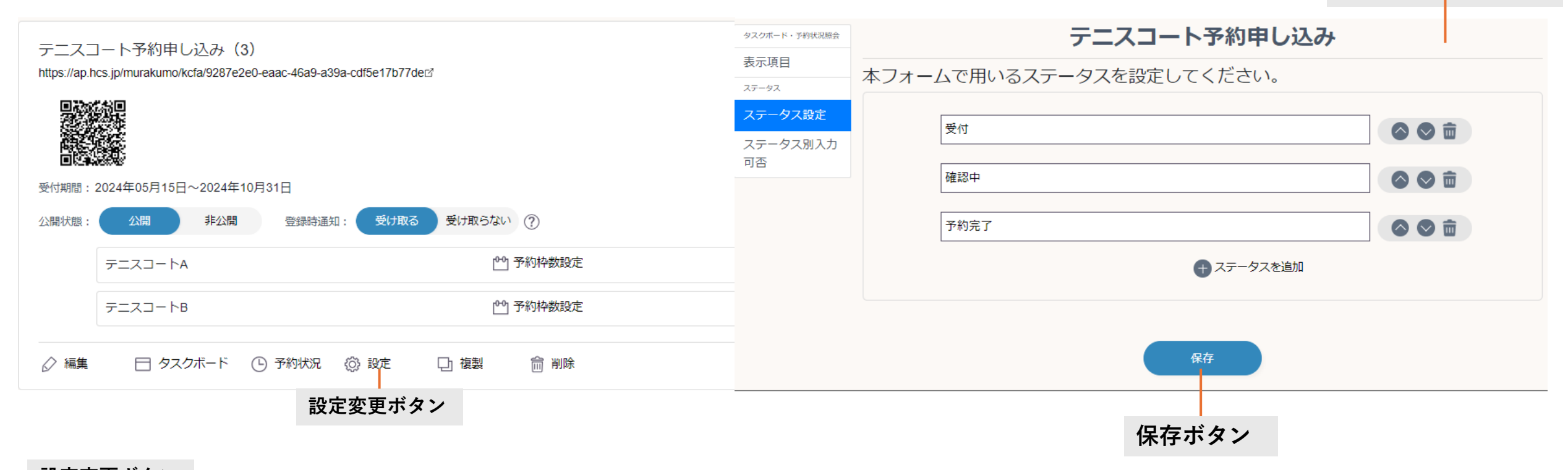

**設定変更ボタン** をクリックします。

右図の「ステータス設定」をクリックすると **ステータス設定画面** が出てきます。

<u>ここではステータスの設定をすることができます。</u>

例は「受付」「確認中」「予約完了」の項目で登録しています。 フォームごとに自由にステータスを変更でき、 「 → ステータスを追加」で項目を追加することもできます。

🛇 前 ←このボタンで順番を入れ替えたり、削除もできます。

ステータス設定画面

# こんなときには

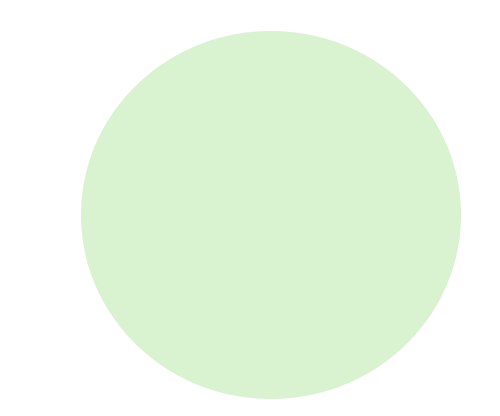

◇予約状況確認ボタン◇今週の予約状況を確認したいとき

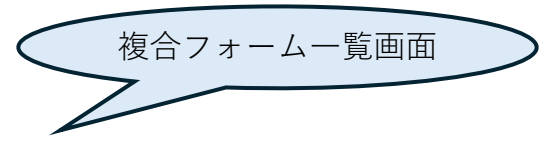

| 複合フォーム一覧画面                                                                                                    |                    |                          |                                                |                                                |                                      |                                  |                                      |                           |         |
|----------------------------------------------------------------------------------------------------|--------------------|--------------------------|------------------------------------------------|------------------------------------------------|--------------------------------------|----------------------------------|--------------------------------------|---------------------------|---------|
| テニスコート予約申し込み(0)         https://ap.hcs.jp/murakumo/kcfa/9287e2e0-eaac-46a9-a39a-cdf5e17b77der3         受け期間:2024年05月15日~2024年10月31日         公開状態: | (フレビュ              | 〕<br>2 <sub>予</sub><br>了 | <b>予約状況の</b><br>ことができ<br>約状況照<br>ート3面の<br>約が入っ | <b>寉認ボタン</b><br>ます。<br>会(下図)<br>つ予約と、<br>ていること | を存り、<br>を確認す<br>5/17(金)<br>こが分かり     | ックしてう<br>ると5/16<br>11:00~<br>ます。 | <sup>5</sup> 約の有無<br>(木)9:0<br>テニスコ・ | モを確認する<br>10〜テニス<br>ート8面の | こんなときには |
|                                                                                                    | テニスコートム            | · 週 •                    | 予約状況照                                          | 祭:テニ                                           | スコート                                 | 予約申し辺                            | <u></u> Ъ                            | 最新に更新                     |         |
|                                                                                                    | <前の週<br>9:00~11:00 | 5/13(月)<br><b>0</b> /8   | 5/14(火)<br><b>0</b> /8                         | 5/15(水)<br><b>0</b> /0                         | 5/16(木)<br><b>3</b> /8<br>No.3785  3 | 5/17(金)<br>0/8                   | 5/18(土)<br><b>0</b> /8               | 次の過 ><br>5/19(日)<br>0/8   |         |
|                                                                                                    | 11:00~13:00        | 0/8                      | <b>0</b> /8                                    | <b>0</b> /0                                    | <b>0</b> /8                          | 8/8<br>No.3785 8                 | 0/8                                  | 0/8                       |         |

◇タスクボード確認ボタン◇予約ステータスを確認したいときや変更したいとき

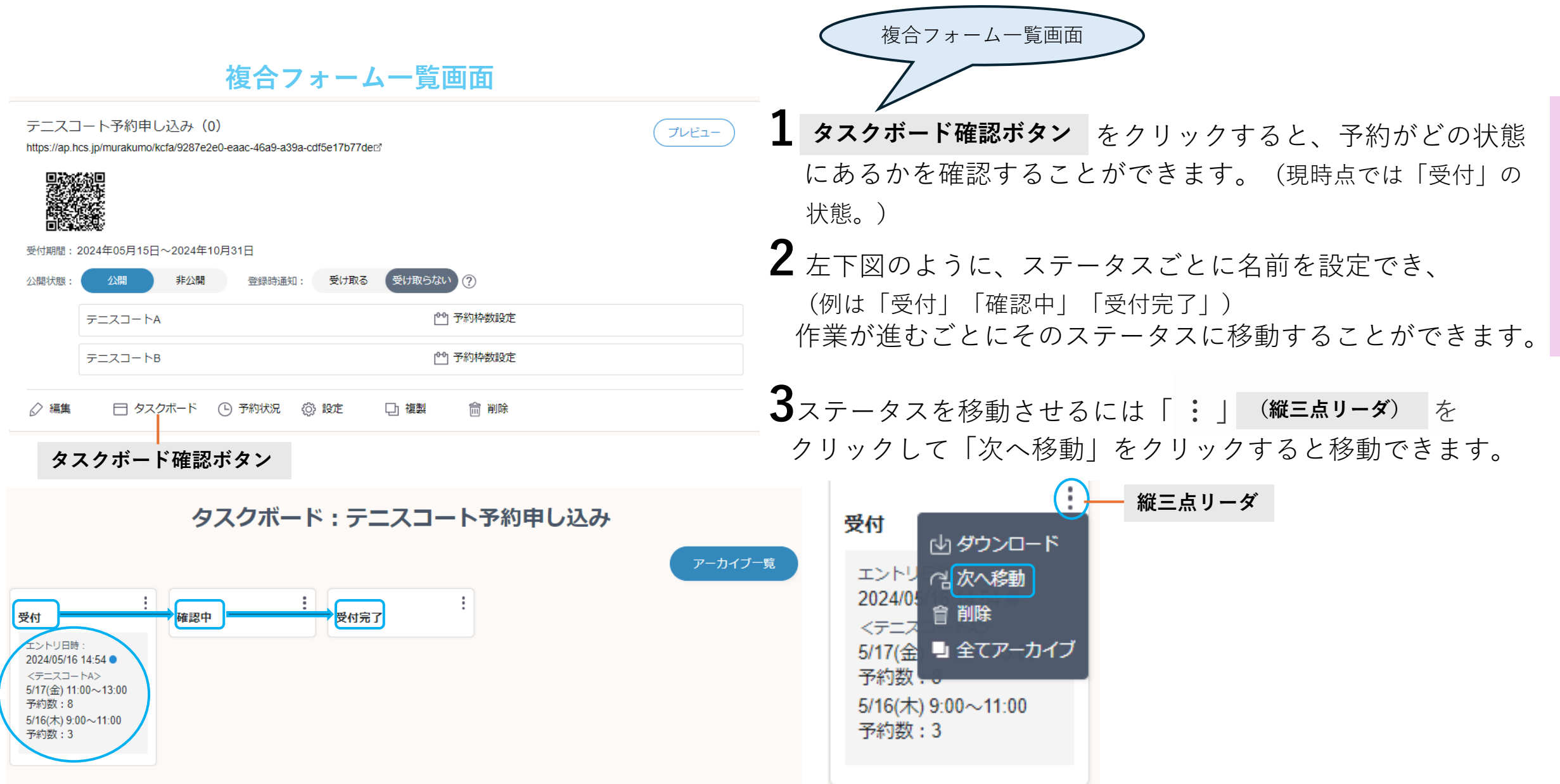

こんなときには

#### ◇応答機能◇利用者へ予約完了の連絡をしたいとき ※メールアドレスパーツのあるフォームで利用できます。

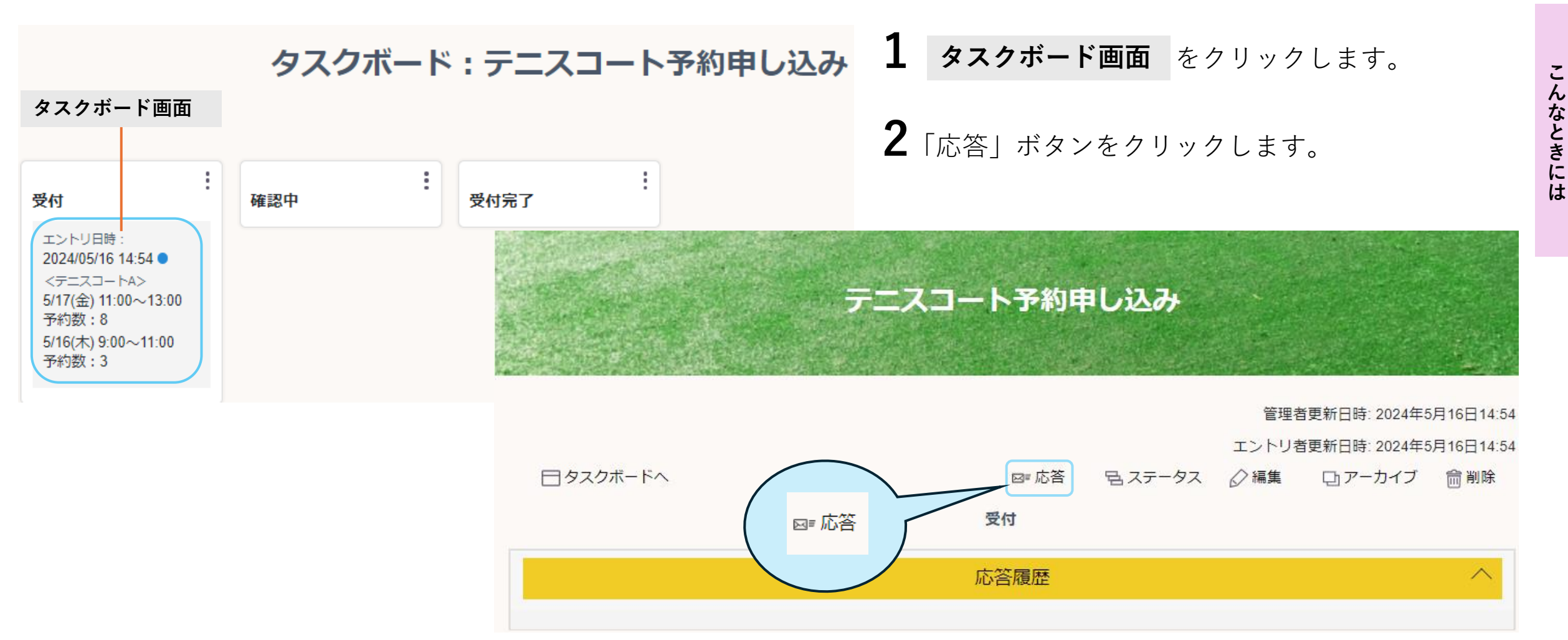

21

次ページに続く

### ◇応答機能◇利用者へ予約完了の連絡をしたいとき(つづき) ※メールアドレスパーツのあるフォームで利用できます。

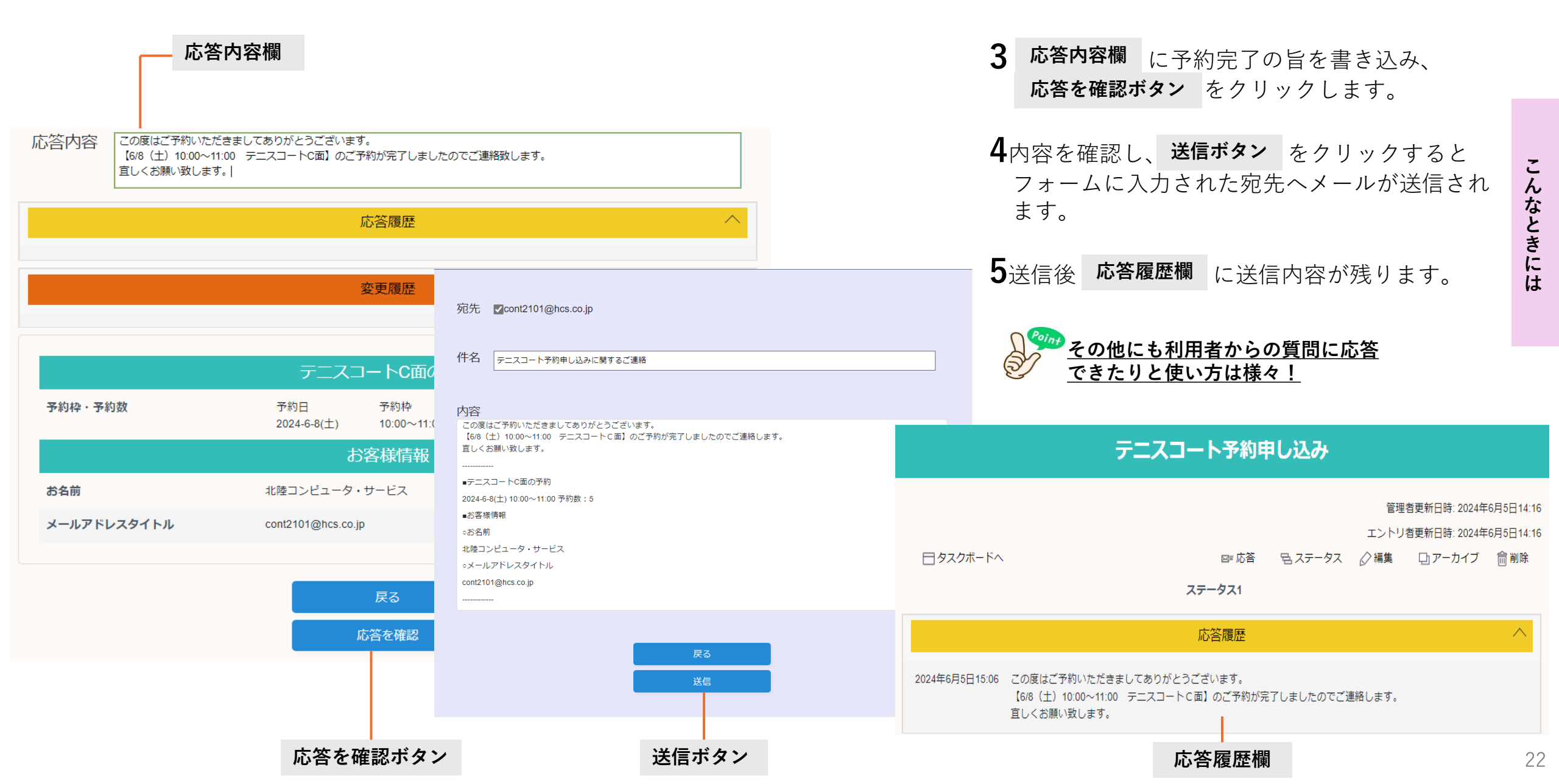

◇予約枠設定ボタン◇予約受付可能数を変更したいとき

複合フォーム一覧画面

公開状態

⊘ 編集

テニスコート予約申し込み(1)

https://ap.hcs.jp/murakumo/kcfa/410aee0e-104d-4df1-84ec-16d33b9ddcb7

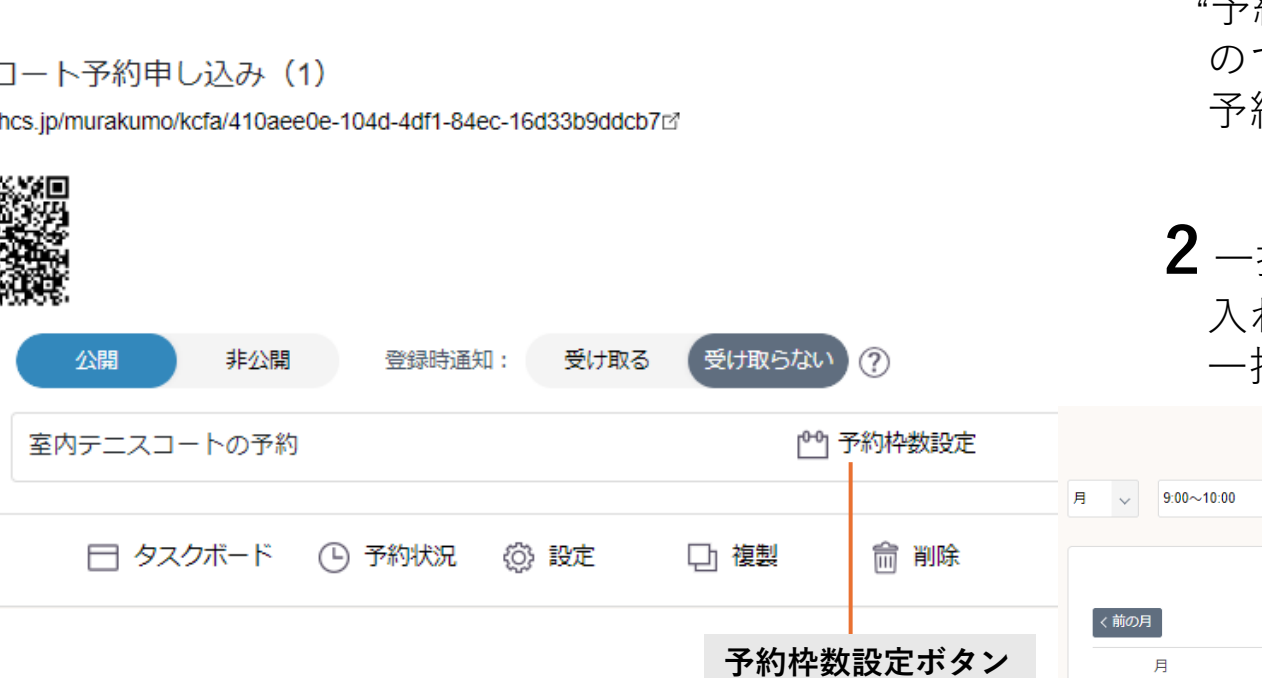

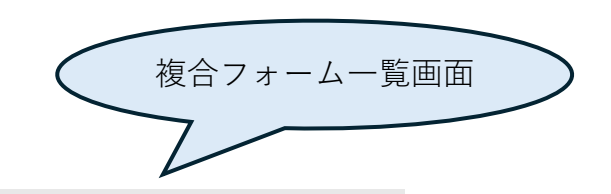

- 1 予約枠数設定ボタン をクリックすると "予約枠数設定"と表示されたカレンダーが出てくる ので変更したい日付をクリックし、希望の 予約枠数を入力します。
- 2 一括で変更したい場合は日付横にある□に√を 入れて 選択一括変更ボタン をクリックすると 一括で変更できます。

予約枠数設定(室内テニスコートの予約)

|      |      |      | 2024年6. | 月    |      |      |
|------|------|------|---------|------|------|------|
| く前の月 |      |      |         |      |      | 次の月  |
| 月    | 火    | 水    | 木       | 金    | ±    | B    |
| 27   | 28   | 29   | 30      | 31   | 1    | 2    |
| 3 🗆  | 4 🗆  | 5 🗆  | 6 🗆     | 7 🗆  | 8 🗆  | 9 🗆  |
| 3    | 3    | 3    | 4       | 2    | 1    | 3    |
| 10 🗆 | 11 🗆 | 12 🗆 | 13 🗆    | 14 🗆 | 15 🗆 | 16 🗆 |
| 3    | 3    | 3    | 3       | 3    | 3    | 3    |
| 17 🗆 | 18 🗆 | 19 🗆 | 20 🗆    | 21 🗆 | 22 🗆 | 23 🗆 |
| 3    | 3    | 3    | 3       | 3    | 3    | 3    |
| 24 🗆 | 25 🗆 | 26 🗆 | 27 🗆    | 28 🗆 | 29 🗆 | 30 🗆 |
| 3    | 3    | 3    | 3       | 3    | 3    | 3    |

選択一括変更ボタン

選択一括変更

```
指定する日の予約を増やしたいとき
```

複合フォーム一覧画面

2024年6月3日11:50 室内テニスコートの予約

テニスコート予約申し込み(1) https://ap.hcs.jp/murakumo/kcfa/410aee0e-104d-4df1-84ec-16d33b9ddcb7 公開状態 非公開 登録時通知: 受け取る 受け取らない (?) 室内テニスコートの予約 [<sup>00</sup>] 予約枠数設定 □ タスクボード ○ 予約状況 ◎ 設定 □1 複製 ☆ 前除 予約状況 確認ボタン テニスコート予約申し込み 管理者更新日時: 2024年6月3日14:07 エントリ者更新日時: 2024年6月3日11:36 「ヨタスクボードへ」 1日、ステータス ⊘ 編集

0~10:00 予約数:3

9(日) 9:00~10:00 予約数:2

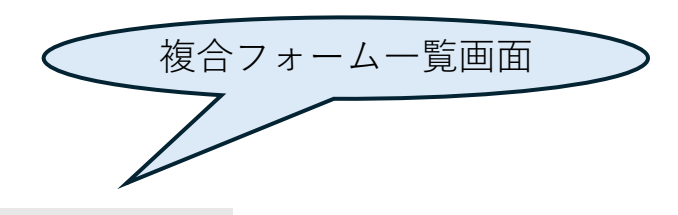

- 1 予約状況確認ボタン をクリックします。"予約状況照会"画面 (下図画面)が表示されます。予約枠をクリックすると左下画面 が出てくるので編集ボタンをクリックします。
- **2**カレンダーの変更したい枠をクリックし、予約希望数"5"に変更 します。次へ ボタンをクリックしていくと最後に 登録 ボタンが表示されるのでクリックして完了です。

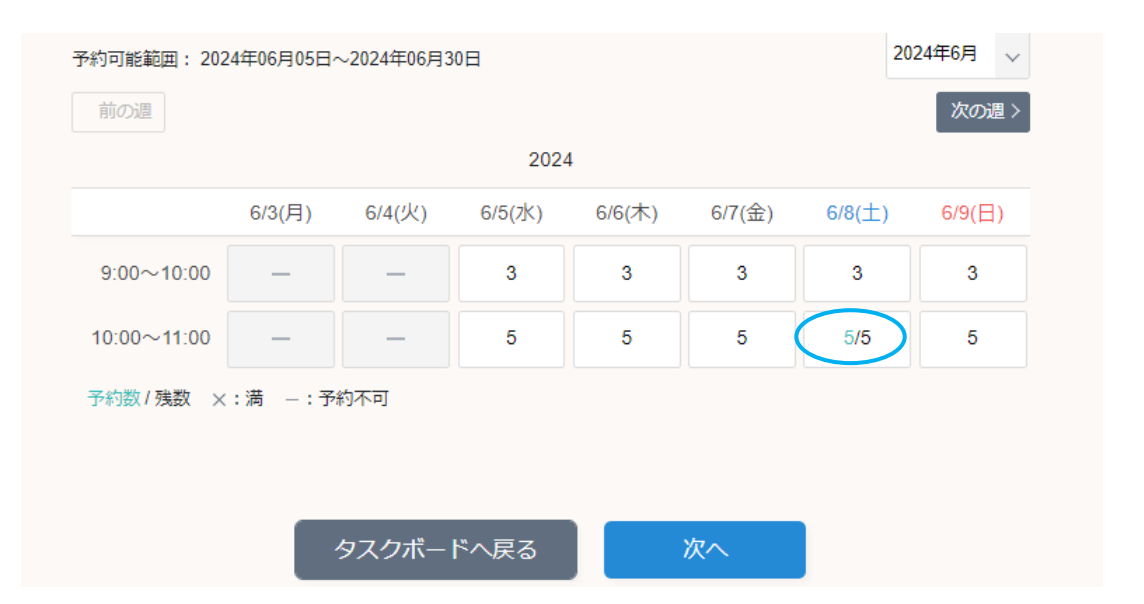

# こんなときには

# 予約をキャンセルしたいとき

テニスコート予約申し込み(1)

https://ap.hcs.jp/murakumo/kcfa/410aee0e-104d-4df1-84ec-16d33b9ddcb7127

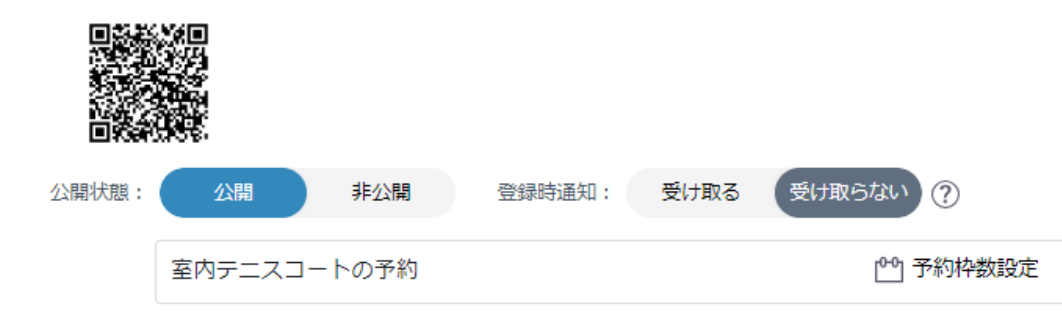

# 複合フォーム一覧画面 1 予約状況確認ボタン をクリックします。 2 既に予約のある枠をクリックすると、下部に 申込みをキャンセルする ボタンが表示されるので、 クリックすると下記メッセージ(※)が表示されます。 確認後再度 申込みをキャンセルする ボタンをクリック すると予約が完了します。

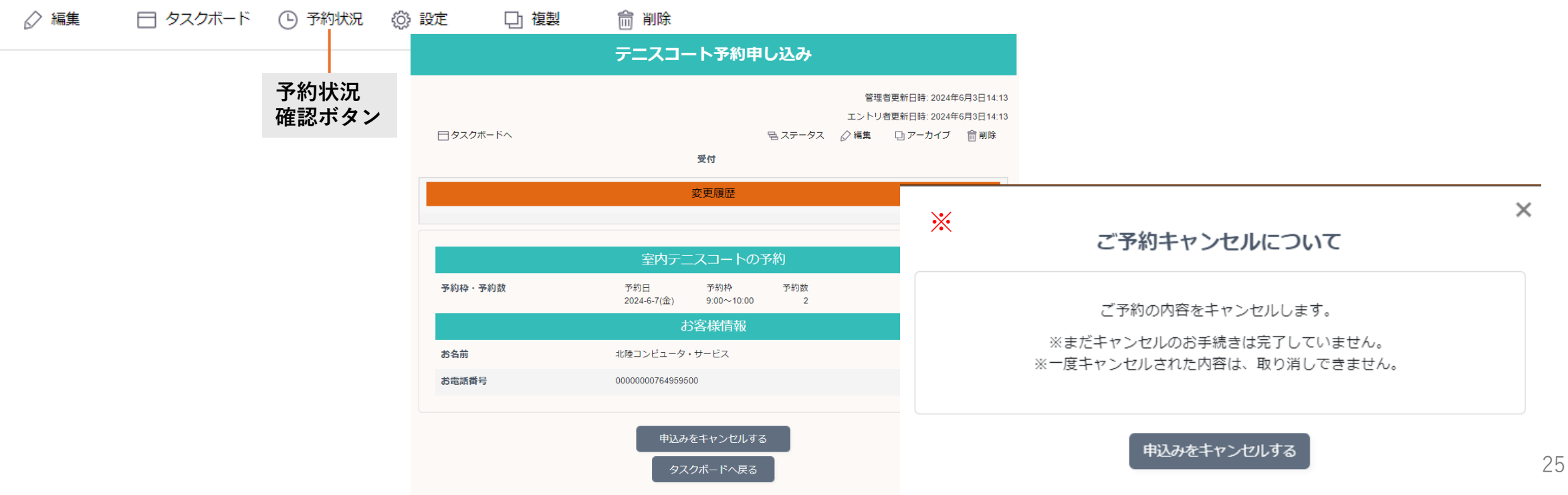

◇変更履歴機能◇予約の変更履歴を確認したいとき <u>※「複合フォーム」でご利用いただけます。</u>

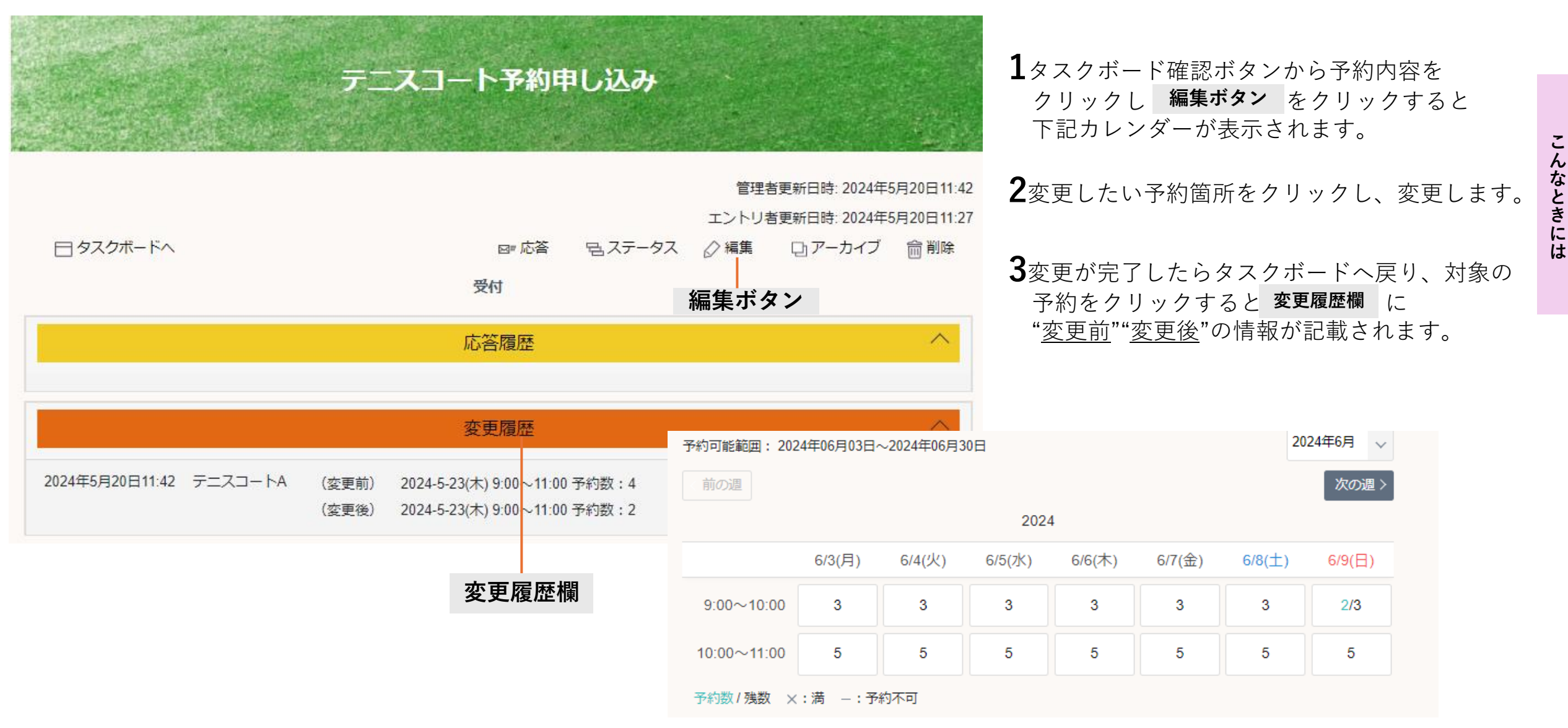